# manaba 海外渡航届の操作方法

1. マイページのコースー覧から『海外渡航届』を選択します。

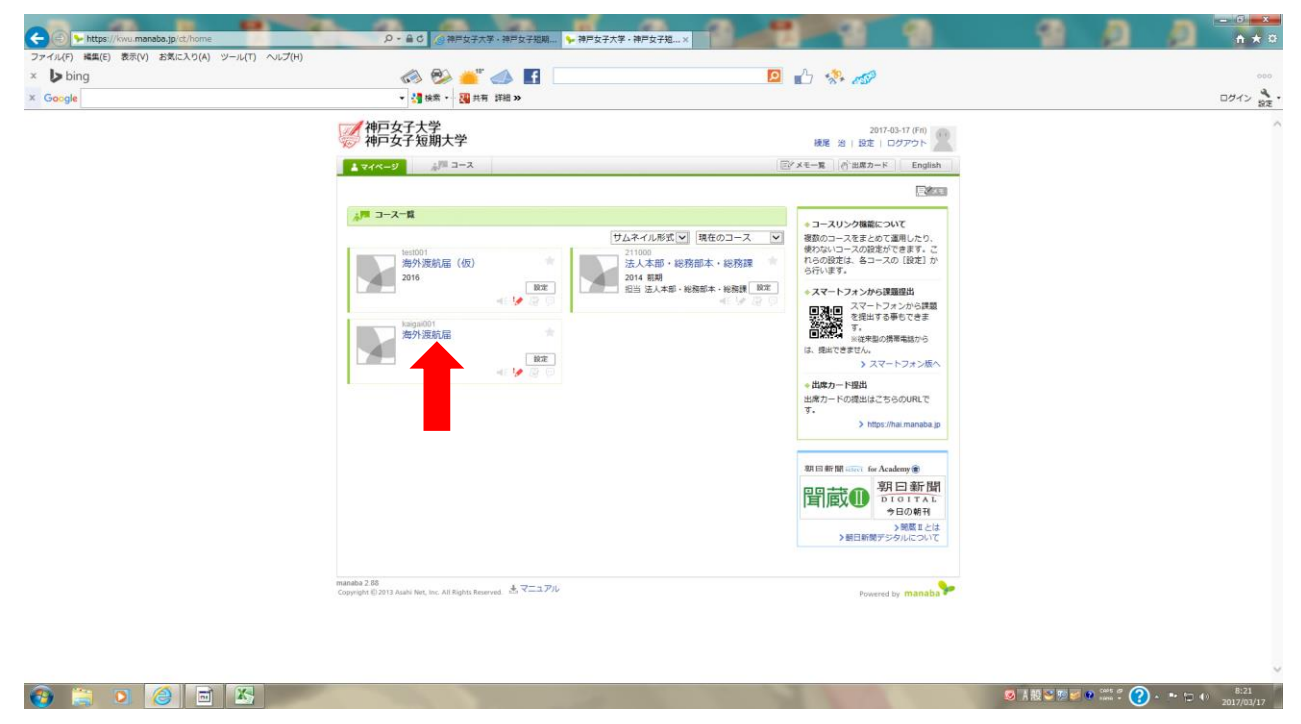

#### 2. アンケートを選択します。

| マイル(F) 編集(F) 表示(V) お気に入り(A) ツール(T) ヘルプ(H) | ○ ● ○ ○ ● 「 ○ ● 「 ○ ★ 「 ○ ★ ○ ★ ○ ★ ○ ★ ○ ★ ○ ★ ○ ★ ○ ★                     | HF Q THE X     |                                    |        |
|-------------------------------------------|-----------------------------------------------------------------------------|----------------|------------------------------------|--------|
| × bing                                    | 🐼 🕾 📥 🖪                                                                     | 🖸 🔥 🔹          | S                                  | 00     |
| Google                                    | ▼ 🛃 検索 - 🧱 共有 詳細 ≫                                                          |                |                                    | ログイン 袋 |
|                                           | 神戸女子大学<br>神戸女子短期大学                                                          | 被尾             | 2017-03-17 (Fil)<br>治   設定   ログアウト |        |
|                                           | L TIR-9 2-2                                                                 | ⊡⁄×t−g         | 合出席カード English                     |        |
|                                           | Kalgat011<br>海外渡航届                                                          | <u>∲</u> ⊐~382 | 担当教員:                              |        |
|                                           | 小テスト アンケート レポート プロジェクト                                                      | A M            | 自己 コースコンテンツ                        |        |
|                                           | ▲                                                                           | ()。出席カード一覧 発行  | 1000-スメンバーリスト                      |        |
|                                           | <u>معدم-حمر مع معمد معمد معمد معمد معمد معمد معمد</u>                       | 🨕 スレッド (更新順)   | スレッド作成                             |        |
|                                           | ニュースはありません。 > スニュース管理 > コースニュース一覧                                           | スレッドはありません。    | > スレッド一覧                           |        |
|                                           |                                                                             |                |                                    |        |
|                                           |                                                                             |                |                                    |        |
|                                           |                                                                             |                |                                    |        |
|                                           |                                                                             |                |                                    |        |
|                                           | Dig コンテンツ (更新庫)                                                             |                | コンテンツ作成                            |        |
|                                           | コンテンツはありません。                                                                |                |                                    |        |
|                                           |                                                                             |                |                                    |        |
|                                           |                                                                             |                |                                    |        |
|                                           | manaba 2.88<br>Copyright © 2013 Asahi Net, Inc. All Rights Reserved、 述マニュアル |                | Powered by manaba                  |        |
|                                           |                                                                             |                |                                    |        |
|                                           |                                                                             |                |                                    |        |
|                                           |                                                                             |                |                                    |        |
|                                           |                                                                             |                |                                    |        |
|                                           |                                                                             |                |                                    |        |

### 3. 『海外渡航届』をクリックします。

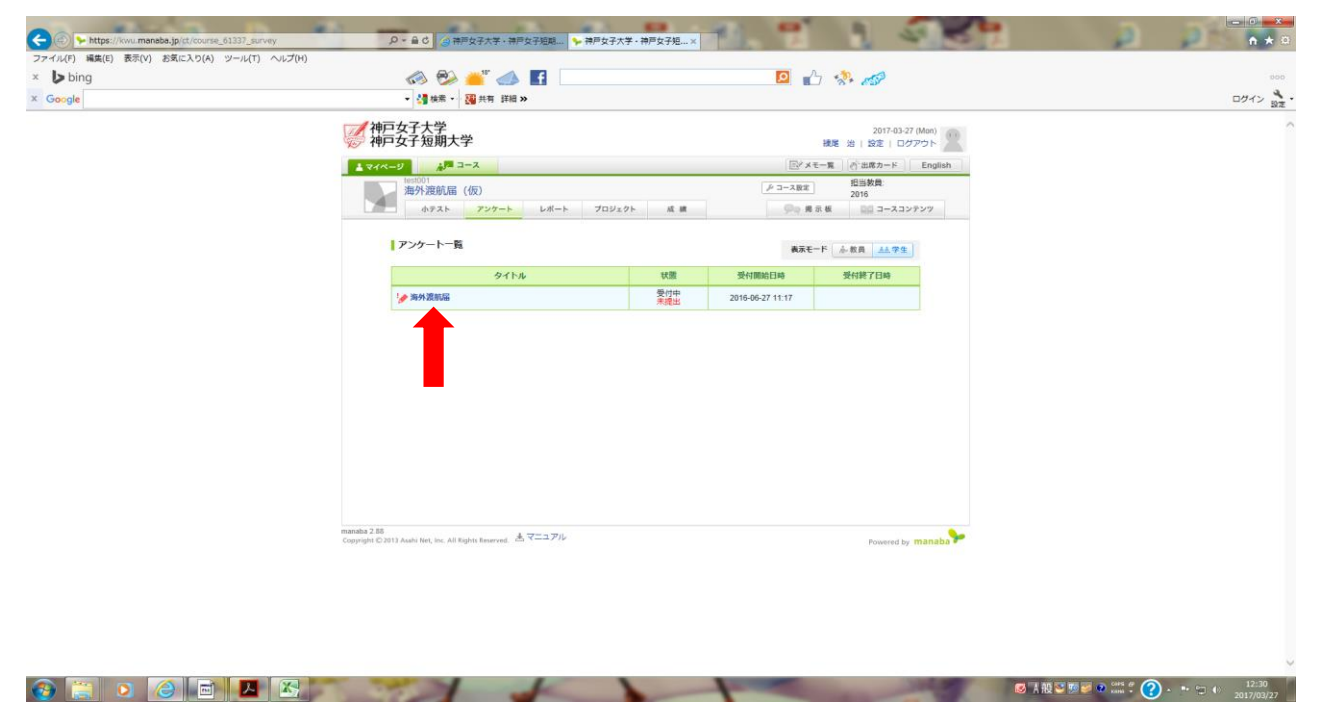

## 4. 『スタート』をクリックします。

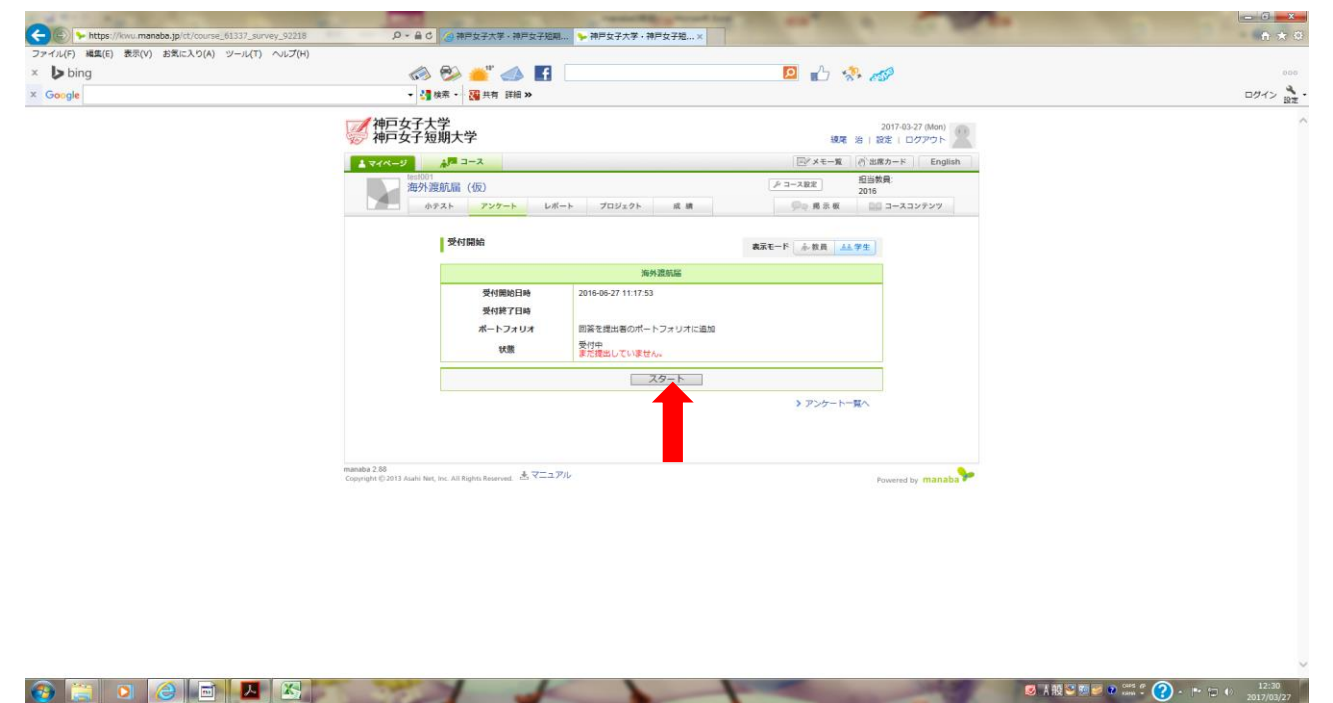

# 4. 各質問項目へ登録します。

| https://kwu.maneba.jp/ct/course_61337_survey_92218_1p1   | ○ ● C ② 神戸女子大学・神戸女子短期… ● 神戸女子/                                   | 大学 · 神戸女子短… ×                                                                                                    | n * 0                               |
|----------------------------------------------------------|------------------------------------------------------------------|----------------------------------------------------------------------------------------------------|-------------------------------------|
| ファイル(F) 編集(E) 表示(V) お気に入り(A) ツール(T) ヘルプ(H)<br>× bing     | a 🙉 👛 📶 🖬                                                        |                                                                                                    | 000                                 |
| × Google                                                 | - 🦂 検索 - 🥘 共有 詳細 »                                               |                                                                                                    | ロガイン 10年・                           |
|                                                          | 神戸女子大学                                                           | 2017-03-27 (Men)                                                                                                    | ~                                   |
|                                                          | 🧼 神戸女子短期大学                                                       | 後尾 治   設定   ログアウト                                                                                                    |                                     |
|                                                          | ▲ マイページ ▲ □ = ス                                                  | EX メモー覧 (小田塚カード English<br>印度教会                                                                                                    |                                     |
|                                                          | 海外渡航届 (仮)                                                        | 2016 2016                                                                                                    |                                     |
|                                                          |                                                                  |                                                                                                    |                                     |
|                                                          | 回答入力                                                             | 表示モード 冷/ 数員 ▲▲学生                                                                                                    |                                     |
|                                                          | 入力 産業 果 7                                                        |                                                                                                    |                                     |
|                                                          |                                                                  | 海外渡航届                                                                                                    |                                     |
|                                                          |                                                                  | 5月18日 数 69 新王刘称称中181 00:00:12                                                                                                    |                                     |
|                                                          | まず、はにめに                                                          |                                                                                                    |                                     |
|                                                          |                                                                  | 1.5                                                                                                    |                                     |
|                                                          | 1. □ 本源和について、保証人等の第<br>2. □ 外務省満外旅行室跡にてんジ<br>※外務省満時広告録サービス(たてルジ/ | NGO 7 所。(20月)<br>リーの全球及は7 宿留田 2年現出。(七思)<br>RRAND : https://www.ezalayu.mda.go.jp/                                                                                                    |                                     |
|                                                          | 基本情報                                                             |                                                                                                    |                                     |
|                                                          | 学科(必須)                                                           |                                                                                                    |                                     |
|                                                          | -<br>学年 (博士翁明課程の方はM1、M2を選択                                       | してください。博士協明課程の方は D1、D2、D3を選択くださ                                                                                                    |                                     |
|                                                          | い) (必須)                                                          |                                                                                                    |                                     |
|                                                          | 自宅電話番号 (任意)                                                      |                                                                                                    |                                     |
|                                                          | 携带電話番号 (必須)                                                      |                                                                                                    |                                     |
|                                                          | モメールアドレス (必須)                                                    | 2                                                                                                    |                                     |
|                                                          | パスボートNo.(任意)                                                     | 2                                                                                                    |                                     |
|                                                          | 海外渡航                                                             |                                                                                                    |                                     |
|                                                          |                                                                  | 2.18                                                                                                    | 12:32                               |
|                                                          |                                                                  | and the second line of the second line of the secon | - 6                                 |
| > https://kwu.manaba.jp/ct/course_61337_survey_92218_1p1 | ♀ × 畠 С 🥝 神戸女子大学・神戸女子短期 🐤 神戸女子オ                                  | ★学・神戸女子短…×                                                                                                    | <b>↑</b> ★ Ø                        |
| ファイル(F) 編集(E) 表示(V) お気に入り(A) ツール(T) ヘルフ(H)<br>× ▶ bing   | 📣 🙉 👑 📶 🖪                                                        |                                                                                                    | 000                                 |
| × Google                                                 | <ul> <li>▲ 建築業 ・ 2000 共有 詳細 &gt;&gt;</li> </ul>                  |                                                                                                    | ログイン 195                            |
|                                                          | NATTRO(IES)                                                      | ÷                                                                                                    | ^                                   |
|                                                          | 海外遊航                                                             |                                                                                                    |                                     |
|                                                          | 海外濾航の種類を入力してください。<br>外の方は、海外濾航の種類 遠航原時                           | 記定大学へ留学する方は、プログラムを選択し、それ以<br>5 滞在先に滞在期間を入力してください。                                                                                                    |                                     |
|                                                          | 協定大学への留学(単位認定プログラム)                                              |                                                                                                    |                                     |
|                                                          | 「協定大学以外への留学・旅行等                                                  | ×                                                                                                    |                                     |
|                                                          | 流版期間・滞在先・滞在期間を必ず入力して<br>1. □ 私費留学・語学研修                           | CG28V.                                                                                                    |                                     |
|                                                          | <ol> <li>2. □ ゼミ・提案研修</li> <li>3. □ クラブ・課外活動</li> </ol>          |                                                                                                    |                                     |
|                                                          | <ol> <li>4. □ 個人旅行</li> <li>5. □ 調査研究(学会参加・発表含む)</li> </ol>      |                                                                                                    |                                     |
|                                                          | 6. □ その他                                                         |                                                                                                    |                                     |
|                                                          | 留学研修先<br>留学·研修先 大学·语学学校名                                         |                                                                                                    |                                     |
|                                                          |                                                                  | 0                                                                                                    |                                     |
|                                                          | 電話番号                                                             |                                                                                                    |                                     |
|                                                          | Eメールアドレス                                                         |                                                                                                    |                                     |
|                                                          |                                                                  | ۔<br>ع                                                                                                    |                                     |
|                                                          | 滞在先1                                                             |                                                                                                    |                                     |
|                                                          | 滞在期間1                                                            | 0                                                                                                    |                                     |
|                                                          | ○〕年 ○〕月 ○〕日<br>薄在先2                                              | ے اور اور اور اور اور اور اور اور اور اور                                                                                                    |                                     |
|                                                          | 滞在期間2<br>○二年 ○月 ○日                                               |                                                                                                    |                                     |
|                                                          | 滞在先3                                                             | 0                                                                                                    |                                     |
|                                                          | 滞在期間3                                                            |                                                                                                    | ~                                   |
| 📀 🚞 o 🥝 🖻 🗷 🖄                                            |                                                                  | 10 A R                                                                                                    | 12:33 🔊 🐼 🥵 🗘 🕐 🕞 🗤 12:33 🚺 12:33 🚺 |

## 5. 全て登録した後、『提出確認』をクリックします。

|                                                            | and the second second se                                                                                                    | state of the second second sec |              |
|------------------------------------------------------------|----------------------------------------------------------------------------------------------------|----------------------------------------------------------------------------------------------------|--------------|
| (c) https://kwu.manaba.jp/ct/course_61337_survey_92218_1p1 | ○ ● C ② 神戸女子大学・神戸女子短期 > 神戸女子大学・神戸女子                                                                                                    | 子短…×                                                                                                    | <b>↑</b> ★ 0 |
| ファイル(F) 編集(E) 表示(V) お気に入り(A) ツール(T) ヘルプ(H)                 |                                                                                                    |                                                                                                    |              |
| × bing                                                     | 🐼 📂 🥌 🚮 🚹                                                                                                    |                                                                                                    | 000          |
| × Google                                                   | ▼ 🎦 検索 - 🔃 共有 詳細 ≫                                                                                                    |                                                                                                    | ログイン 設定      |
|                                                            | #201972     #201972     #201973     #201973     #201973     #201973     #201973     #201973     #201973     #201973     #201973     #201973     #201973     #201973     #201973     #201973     #201973     #201973     #201973     #201973     #201973     #201973     #201973     #201973     #20197     #20197     #20197     #20197     #20197     #20197     #20197     #20197     #20197     #20197     #20197     #20197     #20197     #20197     #20197     #20197     #20197     #20197     #20197     #20197     #20197     #20197     #20197     #20197     #20197     #20197     #20197     #20197     #20197     #20197     #20197     #20197     #20197     #20197     #20197     #20197     #20197     #20197     #20197     #20197     #20197     #20197     #20197     #20197     #20197     #20197     #20197     #20197     #20197     #20197     #20197     #20197     #20197     #20197     #20197     #20197     #20197     #20197     #20197     #20197     #2019     #2019     #2019     #2019     #2019     #2019     #2019     #2019     #2019     #2019     #2019     #2019     #2019     #2019     #2019     #2019     #2019     #2019     #2019     #2019     #2019     #2019     #2019     #2019     #2019     #2019     #2019     #2019     #2019     #2019     #2019     #2019     #2019     #2019     #2019     #2019     #2019     #2019     #2019     #2019     #2019     #2019     #2019     #2019     #2019     #2019     #2019     #2019     #2019     #2019     #2019     #2019     #2019     #2019     #2019     #2019     #2019     #2019     #2019     #2019     #2019     #2019     #2019     #2019     #2019     #2019     #2019     #2019     #2019     #2019     #2019     #2019     #2019     #2019     #2019     #2019     #2019     #2019     #2019     #2019     #2019     #2019     #2019     #2019     #2019     #2019     #2019     #2019     #2019     #2019     #2019     #2019     #2019     #2019     #2019     #2019     #2019     #2019     #2019     #2019     #2019     #2019     #2019     #2019     #2019     #2019     #2019     #2019     #2019 | ■ 「「」」」                                                                                                    |              |

## 6. 最後に登録内容を確認して、『提出』をクリックします。

| ファイル(F) 編集(E) 表示(V) お気に入り(A) ツール(T) | へルプ(H)                                                          |                                                |          |
|-------------------------------------|-----------------------------------------------------------------|------------------------------------------------|----------|
| × 🍃 bing                            |                                                                 | 🛛 🜓 🤣 🌌                                        | 0.00     |
| × Google                            | - 🦓 検索 - 🔀 共有 詳細 >>                                             |                                                | ログイン SPT |
|                                     | (二) 袖百女子士学                                                      | 5017 65 37 (Jac)                               |          |
|                                     | 神戸安子短期大学                                                        | 現尾 治   設定   ログアウト                              |          |
|                                     | 1 71X-9 AF 3-2                                                  | 国ビメモー覧 (の)出席カード English                        |          |
|                                     | het001<br>海外渡航届(仮)                                              | デコース設定 担当教員:<br>2016                           |          |
|                                     | ホテスト アンケート レポート プロジェク                                           | 7ト 成績 () 単分子 現示板 日日 コースコンテンツ                   |          |
|                                     |                                                                 |                                                |          |
|                                     | 提出確認                                                            |                                                |          |
|                                     |                                                                 |                                                |          |
|                                     |                                                                 | 海外滥航压                                          |          |
|                                     |                                                                 | 回答数 7/59 経過時間 00:04:59                         |          |
|                                     | <ul> <li>まだ提出していません</li> <li>回答の点を確認・体下す</li> </ul>             | し、「提出」をクリックすると提出します。<br>\$ろには、「雇ろ」をクリックしてください。 |          |
|                                     | 英名                                                              | 「「「「「」」「「」」「」「」」「」「」」「」」「」「」」「」」「」」「」」「        |          |
|                                     |                                                                 |                                                |          |
|                                     | 以下のが宿で提出します                                                     |                                                |          |
|                                     | まず、はじめに                                                         |                                                |          |
|                                     | 以下の事を確認しました。(チェックしてください                                         | 1 <sub>4</sub> )                               |          |
|                                     | <ol> <li>本渡期について、保証人等の家族</li> <li>N数本(第時) かたやかしておいい。</li> </ol> | 5の了解。(必須)<br>への登録で)55年時間1本時山 (任尊)              |          |
|                                     | ※外務省源規量録サービス(たこんジノ)                                             | Rnet) : https://www.ezairyu.mofa.go.jp/        |          |
|                                     | 基本情報                                                            |                                                |          |
|                                     | 学科 (必須)                                                         |                                                |          |
|                                     | 日本語日本文学科                                                        | CANA BILLING BRANCH DO DO DO VINCANA           |          |
|                                     | デキ(場工制度課程の方はM1、M2を選択し<br>い)(必須)                                 | こくたさい。博士後期課程の方はして、して、13を選択くたさ                  |          |
|                                     |                                                                 |                                                |          |
|                                     | B-G40087 (ILS)                                                  | 0                                              |          |
|                                     | 携帯電話番号 (必須)                                                     |                                                |          |
|                                     | EメールアFしス (必須)                                                   |                                                |          |

## 7. これで登録完了です。『一覧に戻る』をクリックしてください。

| × bing   |                                                                | 🖸 🖒 🦑 🛷                               | 000     |
|----------|----------------------------------------------------------------|---------------------------------------|---------|
| × Google | <ul> <li>✓ 🦉 検索 - 🦉 共有 詳細 ≫</li> </ul>                         |                                       | ログイン 設定 |
|          | 神戸女子大学 神戸女子短期大学                                                | 2017-03-27 (Man)<br>振躍 治   設定   ログアウト |         |
|          | ▲ <del>71</del> ページ ▲ ユース                                      | 回ざメモー覧 例と出席カード English                |         |
|          | instant<br>海外源航届(仮)                                            | ル コース設定 担当教員:<br>2016                 |         |
|          | ホテスト アンケート レポート プロジェ                                           | 2ト 成績 💭 横示板 💷 コースコンテンツ                |         |
|          | 提出完了                                                           | 表示モード 赤 教員 品品 学生                      |         |
|          |                                                                |                                       |         |
|          |                                                                | 海外渡航區                                 |         |
|          | 回論を提出し                                                         | ました。 > 提出した別答を確認<br>一覧に戻る             |         |
|          |                                                                |                                       |         |
|          |                                                                |                                       |         |
|          |                                                                |                                       |         |
|          |                                                                |                                       |         |
|          | manaha 2.88                                                    |                                       |         |
|          | Copyright II) 2013 Asahi Net, Inc. All Rights Reserved. まマニュアル | Powered by manaba                     |         |
|          |                                                                |                                       |         |
|          |                                                                |                                       |         |
|          |                                                                |                                       |         |
|          |                                                                |                                       |         |
|          |                                                                |                                       |         |

😨 📜 🖸 🧭 🖬 🔼 🖾 🖉 - \* ± + 12-46 2017/01/27

## 8. 『提出済み』と表示されますので、『ログアウト』してください。

|           |                                                                                                    |          | <b>1</b> 0       |                                       |     |
|-----------|----------------------------------------------------------------------------------------------------|----------|------------------|---------------------------------------|-----|
| ang<br>Is |                                                                                                    |          |                  | 7 *** 8SP                             |     |
| 10        |                                                                                                    |          |                  |                                       | רעם |
| Ę         | 神戸女子大学<br>神戸女子短期大学                                                                                                    |          |                  | 2017-03-27 (Mon)<br>接図 法 1 設定 1 ログアウト |     |
|           | ▲ マイページ A = コース                                                                                                    |          | []<br>[]ℓ×₹      | 一覧 合出席カード English                     |     |
| 1         | best001<br>海外渡航届(仮)                                                                                                    |          | - ニース設定          | 担当教員:<br>2016                         |     |
|           | 1 小テスト アンケート レポート プロジェク                                                                                                    | 71- AE M | 9a.84            | 1 個 ロロ コースコンテンツ                       |     |
|           | アンケート一覧                                                                                                    |          | 83 <b>7</b> -    | -F 488 4474                           |     |
|           | <b><i><b>b</b></i></b> (1)                                                                                                  | 12.00    | 带村開始日始           | 带付款7日約                                |     |
|           | 1. 当外资料层                                                                                                    | 受付中      | 2016-06-27 11:17 |                                       |     |
|           | g. Marchane                                                                                                    | 提出资办     | 2010-00-21 11.17 |                                       |     |
|           |                                                                                                    |          |                  |                                       |     |
|           |                                                                                                    |          |                  |                                       |     |
|           |                                                                                                    |          |                  |                                       |     |
|           |                                                                                                    |          |                  |                                       |     |
|           |                                                                                                    |          |                  |                                       |     |
|           |                                                                                                    |          |                  |                                       |     |
|           |                                                                                                    |          |                  |                                       |     |
|           |                                                                                                    |          |                  |                                       |     |
|           | nota 2.06 A more the                                                                                                    |          |                  |                                       |     |
| an<br>G   | nonde 2 165<br>prograf 10 2 2013 Austa Bert, Inc. All English Reservant. 参いマーユアル                                            |          |                  | Passered by <b>(TRATAba 🏞</b>         |     |
| na<br>Co  | andra 2.06 springer C 2013 Acade Har, Soc. All Rights Reserved. All $\nabla \overline{-} \Xi  \overline{\mathcal{P}} / \nu$ |          |                  | Powered by manaba                     |     |
|           | note 2.26 $\label{eq:2.16}$ project C 2011 Audu Inc, Inc. All Rights Reserved. $\triangleq \nabla^{-}==2\mathcal{P}/c$      |          |                  | Powered by manaba                     |     |
| na<br>Sa  | webs 2.08 graph C 2013 Anald Box, No. All Fights Reserved. $\& \nabla = 3.7^{2} V$                                          |          |                  | Powered by manaba ⊁                   |     |
| na<br>Ga  | noted 2.265<br>projekt © 2011 Austin fact, inc. All Paylon Reserved. きマーユアル                                                 |          |                  | Powered by <b>manaba</b>              |     |